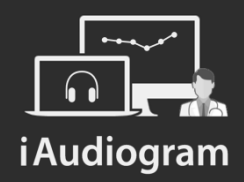

## Modifier l'anamnèse d'un patient

Février 2022

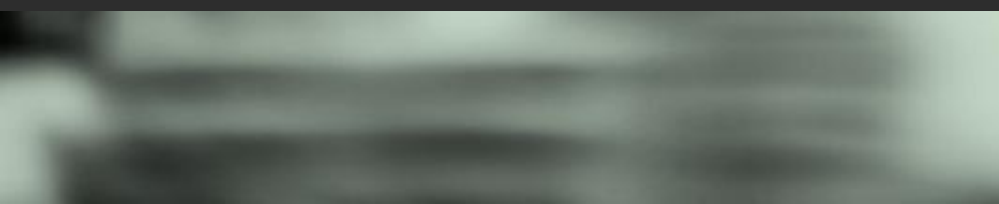

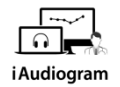

### Il est possible de modifier l'anamnèse d'un patient

#### Etape 1

Afin de modifier l'anamnèse d'un patient,

- *Sélectionnez* le patient pour lequel vous souhaitez effectuer la modification
- Une fois choisi, *cliquez* sur l'icone « anamnèse ».
   L'interface vous permettant de renseigner l'anamnèse s'ouvrira

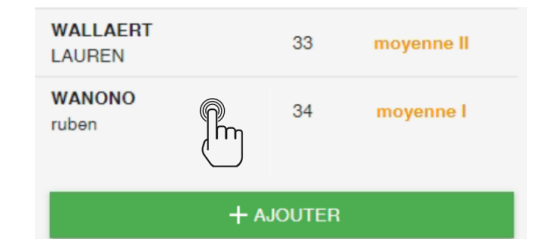

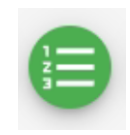

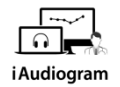

### Il est possible de modifier l'anamnèse d'un patient

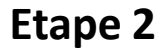

L'anamnèse se compose de 4 sous parties: *Renseignements personnels, Histoire de la surdité, Renseignements otologiques* et *Antécédents d'ordre général* 

- Choisissez la partie que vous souhaitez modifier
- *Cliquez* sur l'icone « crayon » afin de pouvoir effectuer la modification

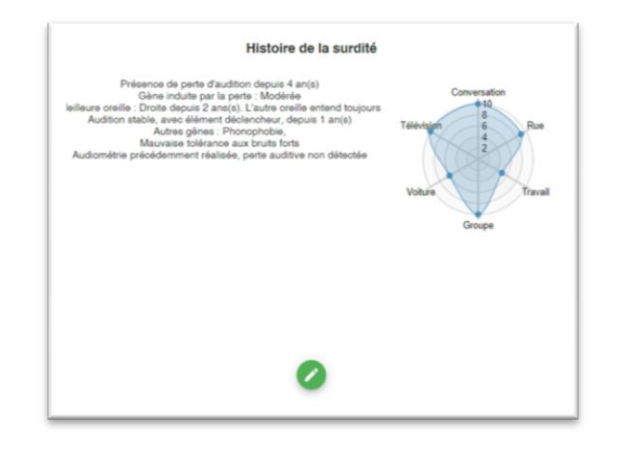

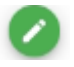

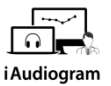

#### Il est possible de modifier l'anamnèse d'un patient

#### Etape 3

Un questionnaire vous permettant de renseigner les différents éléments de l'anamnèse s'ouvre

- Vous pouvez *modifiez* ce que vous souhaitez
- N'oubliez pas de cliquer sur *valider* pour ٠ sauvegarder les modifications

| Ajouter questionnaire                                                                                                    |
|----------------------------------------------------------------------------------------------------|
| Pensez vous souffrir d'une baisse d'audition ?                                                                                                    |
| O Non                                                                                                    |
| Depuis combien de temps êtes-vous gêné sur le plan auditif, ou savez-<br>vous que vous avez une perte auditive ?<br>4<br>Comment évaluerez-vous la gêne globale induite par votre perte<br>auditive<br>Modérée •<br>Pensez-vous que vous entendez mieux d'une oreille que de l'autre ?<br>Droite •<br>Droite •<br>Droite •<br>Parsez-vous que vous entendez mieux d'une oreille que de l'autre ?<br>Droite •<br>Parsez-vous que vous entendez mieux d'une oreille que de l'autre ?<br>Droite •<br>Droite •<br>Parsez-vous l'impression d'entendre quand même du coté le plus<br>mauvais<br>O Non<br>Vonce vous d'impression 2 |
| O Oui                                                                                                    |
| Non Depuis combien de temps cela évolue-t-il ? 1 Evolution Evolution lente  Y'a t'il eu d'après vous un élément déclencheur ? Oui Non                                                                                                    |
|                                                                                                    |

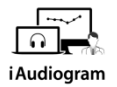

#### Il est possible de modifier l'anamnèse d'un patient

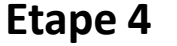

Les modifications effectuées s'affichent sur le panel de droite, répertoriant l'historique des modifications pour chaque section. Vous pouvez ensuite:

- Modifier une autre partie en procédant de la même manière
- Cliquez sur *sauvegarder* lorsque votre anamnèse est mise à jour

#### Historique de l'anamnèse

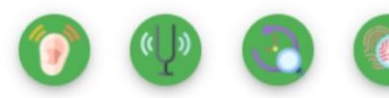

22/02/2022 13:42:30 Changement d'emplois Exposition au bruit dans le cadre privé Traumatisme sonore Changement d'état d'esprit Changement vie sociale Perte auditive Audition instable Difficultés de compréhension Difficultés de compréhension Changement répartition audition Mauvaise tolérance bruits forts Première audiométrie réalisée Apparition d'otite Perte d'acuité visuelle Facteurs de risque Antécédents cardiaques Surdité syndromique

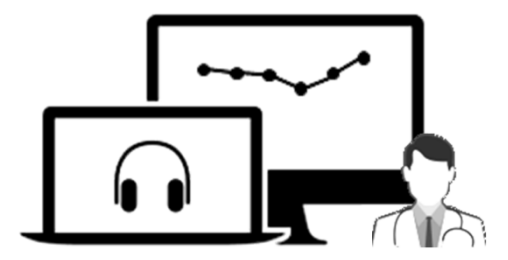

# **i** Audiogram

Pour tout renseignement, nous restons à votre écoute

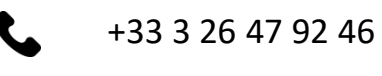

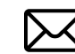

support@iaudiogram.com